Stellen Sie zum Aktivieren einer RDS-CAL zunächst sicher, dass die folgenden Rollen und Funktionen auf Ihrem Server installiert sind und ausgeführt werden.

- 1. Stellen Sie sicher, dass die folgende Funktion installiert ist: Remotedesktopdienste.
- 2. Stellen Sie sicher, dass die folgenden Funktionen installiert sind: Rollenverwaltungstools -> Remotedesktopdienste-Tools:
  - 1. Tool zur Diagnose der Remotedesktoplizenzierung
  - 2. Remotedesktop-Lizenzierungstools
- 3. Stellen Sie sicher, dass die folgenden Rollendienste aktiviert sind: Remotedesktopdienste:
  - 1. Remotedesktop-Lizenzierung
  - 2. Remotedesktop-Sitzungshost
- 4. Stellen Sie zudem sicher, dass Ihr Server in Ihren Gruppenrichtlinien als Remotedesktop-Lizenzserver angegeben ist

## Nachdem Sie die genannten Anforderungen geprüft haben fahren Sie wie folgt fort:

- 1. Rufen Sie den Server-Manager auf
- 2. Gehen Sie zu Tools
- 3. Wählen Sie Terminaldienste -> Remotedesktop-Lizenzmanager
- 4. Klicken Sie mit der rechten Maustaste auf ihren Server und wählen Sie dort Server aktivieren dies ruft den Server Activation Wizard auf.

## Nachdem Sie die genannten Anforderungen geprüft haben fahren Sie wie folgt fort:

- 1. Rufen Sie den Server-Manager auf
- 2. Gehen Sie zu Tools
- 3. Wählen Sie Terminaldienste -> Remotedesktop-Lizenzmanager
- 4. Klicken Sie mit der rechten Maustaste auf ihren Server und wählen Sie dort Server aktivieren dies ruft den Server Activation Wizard auf.
- 5. Wählen Sie die gewünschte Verbindungsmethode aus wir empfehlen die Automatische Verbindung
- 6. Tragen Sie nun die erforderlichen Unternehmensinformationen ein
- 7. Aktivieren Sie am Ende des Assistenten unbedingt die Option "Assistenten zur Lizenzinstallation jetzt starten".
- 8. Bei den aufgeführten Lizenzoptionen wählen Sie Lizenzpaket (Einzelhandelskauf) aus und klicken dann auf Weiter.
- 9. Nun geben Sie den Produktschlüssel ein, den Sie per Email erhalten haben
- 10. Prüfen Sie nun den Aktivierungsstattus ihres Servers dieser sollte Aktiviert lauten

Eine schrittweise Anleitung zum Einrichten Ihres Servers finden Sie in dieser Videoanleitung:

https://www.youtube.com/watch?v=r\_fMZ9qFAA8